Aplicación de detección COVID-19

Guía del usuario de Android

# Configuracion

- 1. Haga clic en la URL de su correo electronico para abrir el enlace de la aplicacion de deteccion COVID-19.
- 2. Haga clic en aceptar en la pantalla de exencion de responsabilidad.

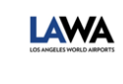

Aplicación de evaluación de...

| The app creator may receive this da<br>use this app:          | ita when you                   |
|---------------------------------------------------------------|--------------------------------|
| Your locale and timezone and device ic                        | lentifier                      |
| <ul> <li>Your app usage information</li> </ul>                | Haga clic aquí<br>para aceptar |
| The app may also utilize the input and local sto              | rage reason pr                 |
| your device. Please read this information abou                | t the app ar                   |
| AppSheet before you proceed ( <u>terms of use</u> , <u>pr</u> | ivacy polic                    |
| CANCELAR                                                      | ACCEPT                         |

3. Desde la pantalla de entrada de perfil de usario, cree un icono en la pantalla de inicio de su telefono para facilitar el acceso. Haga clic en el boton de opcion en la esquina superior derecho de su navegador.

| 仚                                    | â appsh                                                               | eet.com/sta                                                    | art/5c8c6                                                | C;                                   | 4                           | İ               |
|--------------------------------------|-----------------------------------------------------------------------|----------------------------------------------------------------|----------------------------------------------------------|--------------------------------------|-----------------------------|-----------------|
| LAWA                                 | <b>≓</b> Perfi                                                        | l del usuario                                                  | þ                                                        |                                      |                             |                 |
| Ingr<br>de s<br>la ci<br>asig<br>LAV | rese su corre<br>u identificac<br>udad)/los úl<br>nada (solo p<br>VA) | o electrónico<br>ión de PaySR<br>timos 3 núme<br>ara consultor | y los últim<br>(solo para<br>ros de su id<br>es y volunt | nos 3 r<br>emple<br>dentif<br>tarios | núme<br>eado<br>icaci<br>de | is<br>le        |
| Cor                                  | reo Electrói                                                          | nico*                                                          |                                                          | Ha<br>boti                           | ga cli<br>on de             | cenel<br>opción |
| Últi<br>nún<br>O                     | mos 3 núme<br>neros de su                                             | eros de su ID<br>ID asignado*                                  | de PaySR d                                               | o últir                              | nos 3                       |                 |
|                                      |                                                                       |                                                                |                                                          |                                      |                             |                 |
|                                      |                                                                       |                                                                |                                                          |                                      |                             |                 |
|                                      | Cancela                                                               | ar                                                             | E                                                        | Envia                                | r                           |                 |

#### Guía del usuario de Android

4. En el menu de opciones, seleccione "Agregar ala pantalla de inicio".

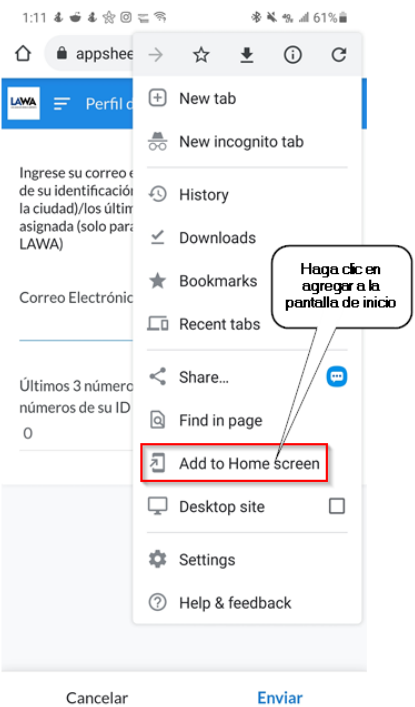

5. Haga clic en "Agregar".

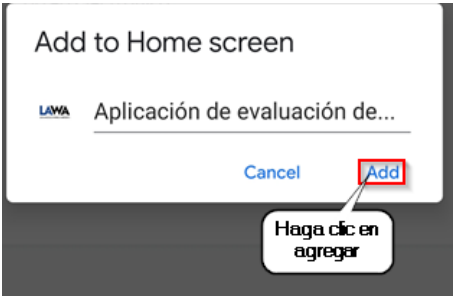

6. Espere ver lo siguiente en su pantalla de inicio.

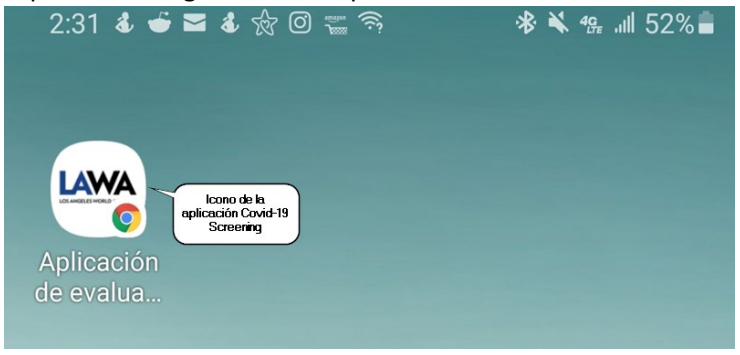

#### Guía del usuario de Android

7. Continue iniciando session en el perfil de usuario. Ingrese su correo electronico LAWA, los ultimos 3 digitos de su numero PaySr y haga clic en "Enviar"

| 🚾 🖃 Perfil del usuario                                                                                                    |     |  |  |  |  |
|----------------------------------------------------------------------------------------------------|-----|--|--|--|--|
| Ingrese su correo electrónico y los últimos 3 números<br>de su identificación de PaySR (solo para empleados de<br>la ciudad)/los últimos 3 números de su identificación<br>asignada (solo para consultores y voluntarios de<br>LAWA)                                                                                                    |     |  |  |  |  |
| Correo Electrónico * electrónico LAWA                                                                                                    |     |  |  |  |  |
| números de su ID asignado *<br>0                                                                                                    |     |  |  |  |  |
| Cancelar Enviar                                                                                                    | iar |  |  |  |  |
| Image: Image: |     |  |  |  |  |
| $\mathbf{q}^{1}$ $\mathbf{w}^{2}$ $\mathbf{e}^{3}$ $\mathbf{r}^{4}$ $\mathbf{t}^{5}$ $\mathbf{y}^{6}$ $\mathbf{u}^{7}$ $\mathbf{i}^{8}$ $\mathbf{o}^{9}$ $\mathbf{p}^{0}$                                                                                                    |     |  |  |  |  |
| asdfghjkl                                                                                                    |     |  |  |  |  |
| ☆ z x c v b n m ↔                                                                                                    |     |  |  |  |  |

8. Ha terminado de configurar la aplicacion.

```
Aplicación de detección COVID-19
Guía del usuario de Android
```

## **Enviar un Check-In**

1. En la pantalla de "Bienvenida". Haga clic en "Check In del empleado "para comenzar el cuestionario de salud.

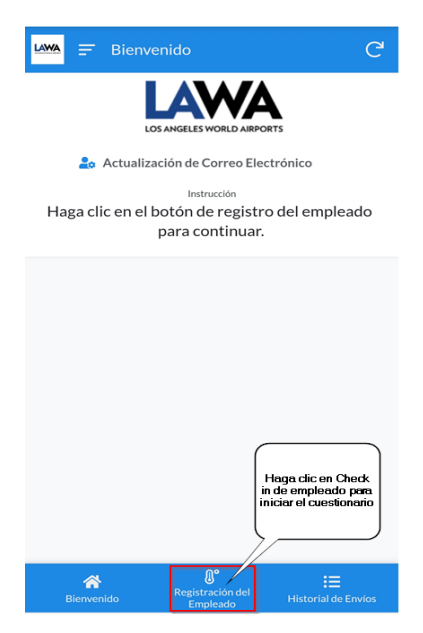

2. Haga clic en Responder Si o No a todos los sintomas y actividades del cuestionario (paso 1).

| 1:13 & 🗉 & 😒 🖸                         | ) = %          | 🕸 ¥ % 📶 60% 🕯          | •                      |
|----------------------------------------|----------------|------------------------|------------------------|
|                                        | et.com/start/5 | c8c6c! 4               |                        |
| 🚧 🔶 Regist                             | ración del Emp | leado                  |                        |
| Cuestionario (Primer                   | r Paso) Cues   | tionario (Segundo Paso | )                      |
| Empleado*                              | 0.49-00        |                        |                        |
| Fecha                                  | 03/24/2021     |                        | Besonde                |
| Seleccione todo lo<br>horas :          | que correspond | a en las últimas 24    | todas las<br>preguntas |
| Temperatura                            | Si             | No                     |                        |
| corporal es mayor<br>o igual a 100.4F* |                |                        |                        |
| ¿Tos o dolor de<br>garganta?*          | Si             | No                     |                        |
| 00                                     |                |                        |                        |
| ¿Dificultad para<br>respirar?*         | Si             | No                     |                        |
| ·Eccolofrice o                         |                |                        |                        |
| Cancelar                               |                | Siguiente              |                        |
|                                        | 0              | <                      |                        |

3. Continue desplazandose hacia abajo en la pantalla para completer las 12 preguntas del Cuestionario (paso 1).

|                                                                                        | t.com/start/5c | 8c6c! 4                    | :                                                      |
|----------------------------------------------------------------------------------------|----------------|----------------------------|--------------------------------------------------------|
| 🚧 🔶 Registr                                                                            | ación del Empl | eado                       |                                                        |
| ¿Congestión y<br>moqueo nasal?*                                                        | Si             | No                         |                                                        |
| ¿Ha viajado a un<br>área con casos<br>altos de Covid-19<br>en los últimos 14<br>días?* | Si             | No                         |                                                        |
| ¿Ha estado<br>expuesto a alguien<br>con COVID-19 en<br>los últimos 14<br>días?*        | Si             | No                         |                                                        |
| Ninguna de las<br>preguntas<br>anteriores me<br>aplican                                | 5              | Si E<br>res<br>pre<br>clic | Después de<br>sponder a k<br>eguntas, ha<br>en Siguien |
| Cancelar                                                                               | [              | Siguiente                  |                                                        |

4. Cunestionario (Paso 2) ingrese su temperatura corporal y el tiempo aproximado que le tomo completar las preguntas.

| uma 🔶 Registración del Empleado                                                             |   |
|---------------------------------------------------------------------------------------------|---|
| Cuestionario (Primer Paso) Cuestionario (Segundo Paso)                                      |   |
| Registre su temperatura en grados Fahrenheit<br>Ingrese su temperatura<br>corporal          | ) |
| Anote cuantos<br>minutos le tomo<br>para completar<br>este cuestionario y<br>su temperatura |   |
| Certifico que la Confirmar<br>información que<br>proporcioné esta Haga clic aquí pera       | 1 |
| correcta"<br>Confirmer y haga clic en 'Enviar' aqui abajo                                   | a |
| Pagina Anterior Cappelar Enviar                                                             | ) |

#### Guía del usuario de Android

5. El resultado de aprovado/reprovado aparecera en su pantalla y se enviara por correo electronico a su direccion de correo electronico de LAWA.

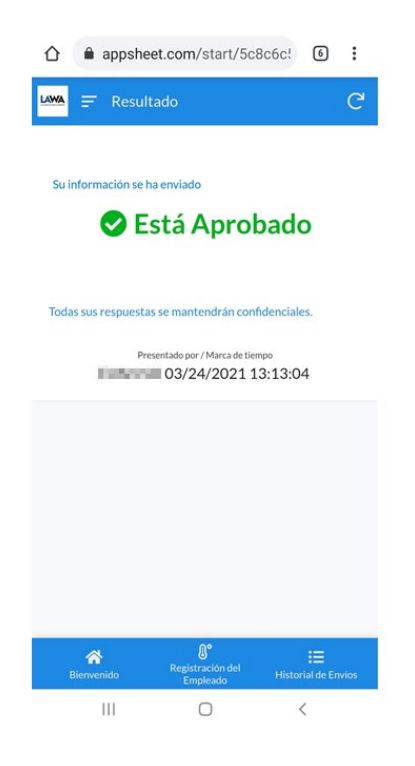

Aplicación de detección COVID-19 Guía del usuario de Android

### **Revision de su Check-In anterior**

1. En la pantalla de bienvenida, haga clic en Historial de envios.

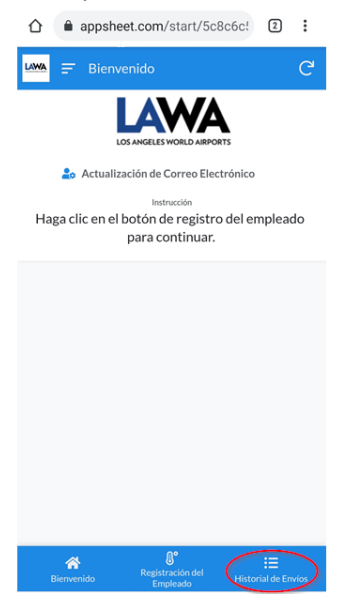

2. Se pueden mostrat hasta 14 dias de resultados del historial de envios.

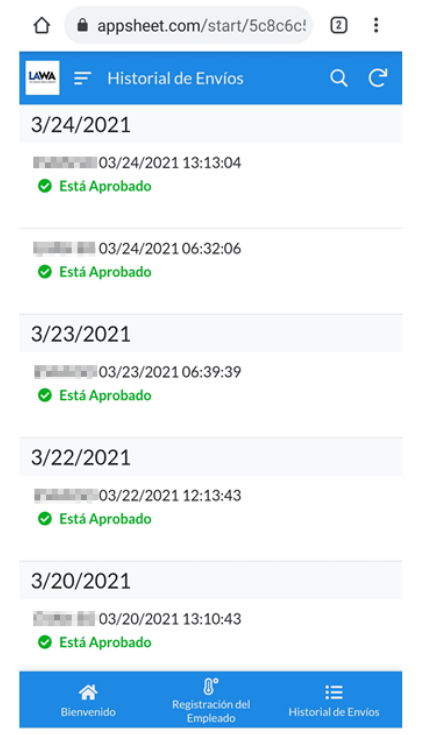

Aplicación de detección COVID-19 Guía del usuario de Android

## Directriz para Manejar una Conectividad de Red Deficiente

1. En caso de probelmas de conectividad de red y su envio no actualiza la red, haga clic en cancelar.

| 4:42 | 2 ණ ිය<br>ල No internet connection           | 🔌 🛧 48     | % 🔒 |
|------|----------------------------------------------|------------|-----|
|      | appsheet.com/start/5c8c6c                    | 3          | :   |
| -    |                                              |            |     |
| L    | Network error. Please check connectivity and | try again. |     |
|      |                                              |            |     |
|      |                                              |            |     |
|      |                                              |            |     |
|      |                                              |            |     |
|      |                                              |            |     |
|      |                                              |            |     |
|      |                                              |            |     |
|      |                                              |            |     |
|      |                                              |            |     |
|      |                                              |            |     |
|      |                                              |            |     |
|      |                                              |            |     |
|      | Haga cli                                     | c en       |     |
|      |                                              |            |     |
|      | Cancelar                                     |            |     |
|      |                                              |            |     |
|      |                                              | <          |     |

2. Mudate a una ubicacion con mejor conectividad de red. Vuelva a enviar su informacion de evaluacion haciendo clic en el boton sincronizar superior derecho de su pantalla.

| 4:43 &                                             |                              | 🕸 🛸 🐀 📶 48% 🚔                                                                  |
|----------------------------------------------------|------------------------------|--------------------------------------------------------------------------------|
| 🖒 🇯 appshe                                         | et.com/start/50              | 8c6c! 3                                                                        |
| 🛏 🔶 Histo                                          | rial de Envíos               | 9 Q                                                                            |
| 3/24/2021                                          |                              |                                                                                |
| <ul> <li>O3/24/2</li> <li>Está Aprobado</li> </ul> | 2021 13:13:04                | Haga clic en el<br>botón de<br>sincronización<br>manual para<br>volver a emier |
| <ul> <li>O3/24/2</li> <li>Está Aprobado</li> </ul> | 2021 06:32:06                | los resultados                                                                 |
| <ul> <li>O3/24/2</li> <li>Está Aprobado</li> </ul> | 2021 16:41:57                |                                                                                |
| 3/23/2021                                          |                              |                                                                                |
| <ul> <li>O3/23/2</li> <li>Está Aprobado</li> </ul> | 202106:39:39                 |                                                                                |
| 3/22/2021                                          |                              |                                                                                |
| <ul> <li>Está Aprobado</li> </ul>                  | 2021 12:13:43                |                                                                                |
| 3/20/2021                                          |                              |                                                                                |
| A Bienvenido                                       | Registración del<br>Empleado | Historial de Envíos                                                            |
|                                                    | 0                            | <                                                                              |

| Aplic | cació | on de | detec  | ción | COVID-19 |
|-------|-------|-------|--------|------|----------|
| Guía  | del   | usuai | rio de | Andı | roid     |

3. Despues de una sincronizacion exitosa, el numero rojo ya no sera visible y se enviara un correo electronico de AppAdmin a su correo electronico de LAWA.

| $\hat{\mathbf{D}}$ | â appshe                 | eet.com/start/5c8                    | c6c!        | 3 :          |
|--------------------|--------------------------|--------------------------------------|-------------|--------------|
| LAWA               | ← Histo                  | rial de Envíos                       | C           | a q          |
| 3/2                | 4/2021                   |                                      |             |              |
| 0                  | 03/24/2<br>Está Aprobado | 2021 16:41:57                        | El nú       | mero rojo ya |
| 0                  | 03/24/2<br>Está Aprobado | 2021 13:13:04                        |             | sera visible |
| 0                  | 03/24/2<br>Está Aprobado | 202106:32:06                         |             |              |
| 3/2                | 3/2021                   |                                      |             |              |
| 0                  | 03/23/2<br>Está Aprobado | 202106:39:39                         |             |              |
| 3/2                | 2/2021                   |                                      |             |              |
| 0                  | Está Aprobado            | 2021 12:13:43                        |             |              |
| 3/2                | 0/2021                   |                                      |             |              |
|                    | A Bienvenido             | <b>R</b> egistración del<br>Empleado | Historial d | le Envios    |
|                    | 111                      | 0                                    | <           |              |